## 1. 学生: 提交课程重修申请

功能菜单: 培养→课务管理→课程重修申请管理 操作说明: 在线填写重修申请信息。

| 首页 培养 学位 其他 浈                                                                                                    |         |                    |       |                        |             |                          |            |      |      |    |  |
|----------------------------------------------------------------------------------------------------|---------|--------------------|-------|------------------------|-------------|--------------------------|------------|------|------|----|--|
| 快捷搜索 ≪ 培养管理  课务管理                                                                                                    |         |                    |       |                        | 课程重修申       | '请管理                     |            |      |      |    |  |
| ■ 开课目录信息查询                                                                                                    | 重修申请信息  | 重修申请信息 共: 1 条      |       |                        |             |                          |            |      |      |    |  |
| ■ 课程网上选课管理                                                                                                    | 课程编号    | 课程名称               | 课程总学时 | 重修类别                   | 重修学期        | 重修次数                     | 申请日期       | 审核结果 | 审核意见 | 备注 |  |
| ■ 远谋结米信息查询<br>■ 学期课表信息查询                                                                                                    | 5021001 | 油藏工程               | 56    | 考试不及格                  | 2019-2020-1 | 第1次                      | 2019-07-08 | 待审   |      | 20 |  |
| <ul> <li>本周県表信息査向</li> <li>课程成表信息查向</li> <li>课程成表信息查询</li> <li>课程本编由考述理</li> <li>课程重频由新答理</li> <li>建程重频由新答理</li> <li>普查课程认定管理</li> <li>Updc課程认定管理</li> </ul> |         | 重修课<br>课<br>词<br>重 | 程端号 . | 2019-2020-1 ▼<br>考试不及格 | •           | <b>1</b> 39 <b>⊡</b> (R7 |            |      |      |    |  |
|                                                                                                    |         | _                  |       |                        |             |                          |            |      |      |    |  |

注意:学生重修申请通过审核后,还需要进行网上选课。

## 2. 学院: 审核学生提交的重修课程

功能菜单:培养管理→课程免修重修→重修课程申请审核

操作说明:点击按钮 "**父**"单个审核学生的重修审核,或者通过选中进行批量审核, 经过审核通过,学生才可以网上选课。